## Hand-Entering Additional Assessments in TE

## Go to Organization/Class/Class Instances

• Double-click on the class you want to add tests to.

In the *Navigator bar*, click on *Tests*. All the tests in that class will show.

• Click on New.

| TE View Organization Re                                   | cords Repor                  | Help                                                              |                        | User: COORI                                       | DINATOR1@RHAS.ORG V                        | ersion: 2.0 build 235      | ?_8                            |
|-----------------------------------------------------------|------------------------------|-------------------------------------------------------------------|------------------------|---------------------------------------------------|--------------------------------------------|----------------------------|--------------------------------|
| Class Instances 002 - ES                                  | L - Inter                    |                                                                   |                        |                                                   |                                            |                            | Pages                          |
| Navigator 📮                                               | Ner                          | Cancel 🖉 🛛                                                        | Delete 🗙 Duplica       | te 🐚 🕢 🗨 2 / 28 🕞 🕞 🕼                             | o To Linked 📫 Disco                        | nnect 🥖 Collap             | se All 🔹 More                  |
| Edit / View                                               | star                         | nce Informa                                                       | tion                   |                                                   |                                            |                            |                                |
| Instructional Hours<br>Class Enrollments<br>Class Records | ription:<br>am Year:         | <u>002 - ESL - Inter</u><br>7/1/2012 - 6/30/                      | mediate High<br>/2013  | Agency/Site: <u>4908 / 6 - So</u><br>Class Notes: | uthwest Campus                             |                            |                                |
| Tests                                                     | Class Start Date:            | 7/23/2012                                                         |                        | Class End Date:                                   |                                            |                            |                                |
|                                                           | Tests<br>New Agency/<br>Site | <ul> <li>Site 4908 - Roll</li> <li>Class ID</li> <li>T</li> </ul> | ing Hills Adult School | Aggregated      Subsites      Is     Name     T   | Filter T Columns Columns Assessment Date T | ि Sort २३ D<br>+ Form<br>T | elete X More<br>Scale<br>Score |
|                                                           | - Southwest Ca               | 002                                                               | 8976                   | Alejandro Palacios                                | 11/26/2012                                 | 084R                       | 210                            |
|                                                           | 6 - Southwest Ca             | 003                                                               | 786786786              | Alice Ponce                                       | 3/17/2013                                  | 083R                       | 208                            |
|                                                           | 6 - Southwest Ca             | 003                                                               | 786786786              | Alice Ponce                                       | 5/19/2013                                  | 084R                       | 224                            |
|                                                           | 6 - Southwest Ca             | 001                                                               | 35345345               | Ana C. Ramos                                      | 5/7/2013                                   | 084R                       | 224                            |
|                                                           | 6 - Southwest Ca             | 002                                                               | 769573645              | Andreas Saldana                                   | 11/26/2012                                 | 083R                       | 195                            |
|                                                           | 6 - Southwest Ca             | 002                                                               | 769573645              | Andreas Saldana                                   | 3/17/2013                                  | 084R                       | 210                            |
|                                                           | 6 - Southwest Ca             | 001                                                               | 455869707              | Andres G Garcia                                   | 5/6/2013                                   | 084R                       | 231                            |

From this screen you can add all of your information for a student's test. You'll see that all of the class information is already complete.

| Class Instances 002 - ESI | - Interm                                         | New Test 🛛   |                      |                      |                                    |  |  |
|---------------------------|--------------------------------------------------|--------------|----------------------|----------------------|------------------------------------|--|--|
| Navigator 📮               | New 🖹 Save 🖷 Cancel 🦉 Delete 🗶 Duplicate 🐚 🕢 💊 🔽 |              |                      |                      |                                    |  |  |
| Edit / View               | Test Information                                 |              |                      |                      |                                    |  |  |
|                           | Site:                                            | 6 - Southwe  | est Campus           | Program Year: 7/1/20 | Program Year: 7/1/2012 - 6/30/2013 |  |  |
|                           | Student:                                         |              |                      |                      |                                    |  |  |
|                           | Assessment Date:                                 |              | Form Code:           | Form Name:           |                                    |  |  |
|                           | Select Student in Program Year                   |              |                      |                      |                                    |  |  |
|                           | Student: Site:                                   |              | 6 - Southwest Campus |                      | -                                  |  |  |
|                           | Program                                          | n year:      | 7/1/2012 - 6/30      | /2013 (Current)      | -                                  |  |  |
|                           | Student                                          | :            | No selection         | No selection         |                                    |  |  |
|                           | Class In                                         | stance:      | 002 - ESL - Inter    | mediate High         |                                    |  |  |
|                           | Assessn                                          | nent Date:   |                      |                      | <b>•</b>                           |  |  |
|                           | 🔺 💉 Assessm                                      | ent Info     |                      |                      |                                    |  |  |
|                           | Assessment Date:                                 |              |                      |                      |                                    |  |  |
|                           | Assessment Type:                                 | Fixed Fo     | orm                  | Observation          |                                    |  |  |
|                           |                                                  | Apprais      | al<br>arm Locator    | ✓ Long CAT           |                                    |  |  |
|                           |                                                  | Practice     |                      | Multistage           |                                    |  |  |
|                           |                                                  | EL Civic     | s Additional Asses   | ssment Form          | J                                  |  |  |
|                           | Form:                                            | No selection | n                    | •                    |                                    |  |  |
|                           | Class:                                           | 002          |                      |                      | _                                  |  |  |
|                           | Score Override:                                  | Raw Sc       | ore:                 | Scale Score:         |                                    |  |  |
|                           | Accurate:                                        | Passed       | :                    | Retested:            |                                    |  |  |
|                           | Form Items:                                      | Not Availabl | e                    |                      |                                    |  |  |

At **Student**, click the arrow and a list of students registered in that class will appear. Scroll until you find the correct student and click on his name.

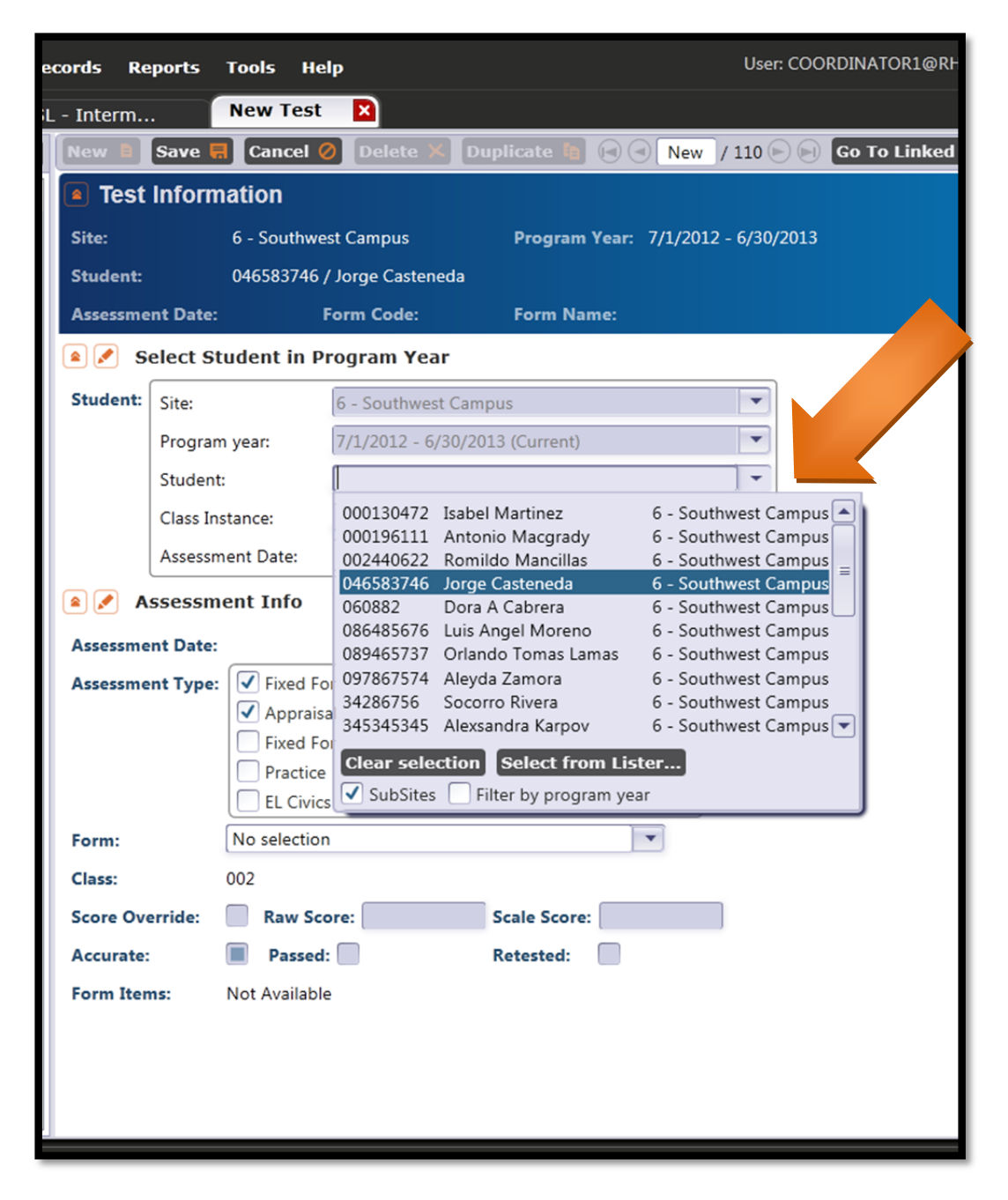

## At Assessment Type, click EL Civics Additional Assessment Form.

At *Form*, click the arrow and a list of your agency's approved AAs will appear. Click on the AA.

| cords Re  | ports            | Tools Help User: C                                    | oc |  |  |  |  |  |  |  |
|-----------|------------------|-------------------------------------------------------|----|--|--|--|--|--|--|--|
| - Interm  |                  | New Test 🛛                                            |    |  |  |  |  |  |  |  |
| New       | Save 开           | Cancel 🧭 Delete 🗶 Duplicate 🐚 🖃 🔍 New / 110 🕞         |    |  |  |  |  |  |  |  |
| Test      | Test Information |                                                       |    |  |  |  |  |  |  |  |
| Site:     |                  | 6 - Southwest Campus Program Year: 7/1/2012 - 6/30/20 | 13 |  |  |  |  |  |  |  |
| Student:  |                  | 046583746 / Jorge Casteneda                           |    |  |  |  |  |  |  |  |
| Assessme  | ent Date:        | 2/22/2013 Form Code: Form Name:                       |    |  |  |  |  |  |  |  |
| 🔺 🖍 S     | elect St         | udent in Program Year                                 |    |  |  |  |  |  |  |  |
| Student:  | Site:            | 6 - Southwest Campus                                  |    |  |  |  |  |  |  |  |
|           | Program          | n year: 7/1/2012 - 6/30/2013 (Current)                |    |  |  |  |  |  |  |  |
|           | Student:         | : 046583746 Jorge Casteneda / 6 - Southwest Campus    |    |  |  |  |  |  |  |  |
|           | Class Ins        | stance: 002 - ESL - Intermediate High                 |    |  |  |  |  |  |  |  |
|           | Assessm          | nent Date: 2/22/2013                                  |    |  |  |  |  |  |  |  |
| 🛎 🖍 A     | ssessm           | ent Info                                              |    |  |  |  |  |  |  |  |
| Assessme  | ent Date:        | 2/22/2013                                             |    |  |  |  |  |  |  |  |
| Assessme  | ent Type:        | Fixed Form Observation                                |    |  |  |  |  |  |  |  |
|           |                  | Appraisal Long CAT                                    |    |  |  |  |  |  |  |  |
|           |                  | Fixed Form Locator                                    |    |  |  |  |  |  |  |  |
|           |                  | Practice  FL Civics Additional Assessment Form        |    |  |  |  |  |  |  |  |
| Form:     |                  |                                                       |    |  |  |  |  |  |  |  |
| Class:    |                  | 001C 2345                                             |    |  |  |  |  |  |  |  |
| 004C 2344 |                  | 004C 2344                                             |    |  |  |  |  |  |  |  |
| Score ove | erride.          | 013C 1886                                             |    |  |  |  |  |  |  |  |
| Accurate: |                  | 028C 0                                                |    |  |  |  |  |  |  |  |
| Form Iter | ns:              | 030C 0<br>033C 0                                      |    |  |  |  |  |  |  |  |
|           |                  | 045C 7871                                             |    |  |  |  |  |  |  |  |
|           |                  | 046C 7870                                             |    |  |  |  |  |  |  |  |
|           |                  | Clear selection Select from Lister                    |    |  |  |  |  |  |  |  |
|           |                  |                                                       | -  |  |  |  |  |  |  |  |

If the student passed the AA, mark *Passed*. If not, leave it blank. This indicates that the student took the AA but did not pass.

Click Save.

| ecords Rep                              | ports To     | ols He                               | lp               |                                                  |                      | User: COORI    |  |  |  |
|-----------------------------------------|--------------|--------------------------------------|------------------|--------------------------------------------------|----------------------|----------------|--|--|--|
| L - Interm                              | Ne           | ew Test                              | ×                |                                                  |                      |                |  |  |  |
| New 🗎                                   | Save 🗮       | Cancel (                             | 🖉 Delete 🗡       | Duplicate 🐚                                      | New                  | / 110 🕞 🕞 🕻    |  |  |  |
| Test I                                  | nforma       |                                      |                  |                                                  |                      |                |  |  |  |
| Site:                                   | 6            | - Sou.                               | npus             | Program                                          | <b>Year:</b> 7/1/201 | .2 - 6/30/2013 |  |  |  |
| Student:                                | 04           | 6583746                              | / tened          | la                                               |                      |                |  |  |  |
| Assessmen                               | nt Date: 2/  | 22/2013                              | Form code:       | Form Na                                          | ime:                 |                |  |  |  |
| Select Student in Program Year          |              |                                      |                  |                                                  |                      |                |  |  |  |
| Student:                                | Site:        |                                      | 6 - Southwest 0  | Campus                                           |                      | •              |  |  |  |
|                                         | Program ye   | ar:                                  | 7/1/2012 - 6/3   | 7/1/2012 - 6/30/2013 (Current)                   |                      |                |  |  |  |
|                                         | Student:     |                                      | 046583746 Jor    | 046583746 Jorge Casteneda / 6 - Southwest Campus |                      |                |  |  |  |
|                                         | Class Instan | ice:                                 | 002 - ESL - Inte | •                                                |                      |                |  |  |  |
|                                         | Assessment   | Date:                                | 2/22/2013        |                                                  |                      |                |  |  |  |
| 🔺 💉 As                                  | sessment     | t Info                               |                  |                                                  |                      |                |  |  |  |
| Assessmen                               | t Date: 2/2  | 2/2013                               |                  |                                                  |                      |                |  |  |  |
| Assessment Type: Fixed Form Observation |              |                                      |                  |                                                  |                      |                |  |  |  |
| Appraisa                                |              |                                      | al               |                                                  | Long CAT             |                |  |  |  |
| Fixed Fo                                |              |                                      | orm Locator      |                                                  | CAT Locator          |                |  |  |  |
| Practice                                |              |                                      |                  |                                                  | Multistage           |                |  |  |  |
|                                         |              | EL Civics Additional Assessment Form |                  |                                                  |                      |                |  |  |  |
| Form:                                   | 00           | 001C - 2345                          |                  |                                                  | *                    |                |  |  |  |
| Class: 002                              |              |                                      |                  |                                                  |                      |                |  |  |  |
| Score Over                              | rride: 🗸     | Raw Sc                               | ore:             | Scale Score                                      | 2:                   |                |  |  |  |
| Accurate:                               |              | Passed                               | : 🗸              | Retested:                                        |                      |                |  |  |  |
| Form Item                               | s: No        | t Availabl                           | e                |                                                  |                      |                |  |  |  |

Close the student's tab and the test lister for that class will show the new AA.

| TE View Organization Red | cords Reports      | Tools Help             |                          |                        | User: COORDINATOR1@RHAS.ORG | Version: 2.0 build 235 ? |      |
|--------------------------|--------------------|------------------------|--------------------------|------------------------|-----------------------------|--------------------------|------|
| Class Instances 002 - ES | L - Interm 🛛       | )                      |                          |                        |                             |                          | ) Pa |
| Navigator (1)            | New 🖹 Save 🖡       | Cancel Ø               | Delete 🗙 Duplic          | zate 🐚 🕢 🕘 🔰           | / 28 🕞 🕞 🐻 To Linked 🥯 Disc | connect 🥖 Collapse All 🔺 | M    |
| Edit / View              | Class Insta        | nce Inform             | ation                    |                        |                             |                          |      |
| Instructional Hours      | Class Description: | 002 - ESI - Inte       | armodiato High           | Agonov/Sitor           | 4908 / 6 - Southwort Comput |                          |      |
| Class Enrollments        | class Description. | 002 - 131 - 1116       | enneolate mign           | Agency/site.           | -5067 0 - Southwest Campus  |                          |      |
| Class Records            | Program Year:      | 7/1/2012 - 6/3         | 0/2013                   | Class Notes:           |                             |                          |      |
| Tests                    | Class Start Date:  | 7/23/2012              |                          | Class End Date         |                             |                          |      |
|                          | Tests              |                        |                          |                        |                             |                          |      |
|                          | New 🗎 Agency       | <b>/Site</b> 4908 - Ro | olling Hills Adult Schoo | Aggregated <b>∑</b>    | Subsites 🐮 Filter 🍸 Colum   | ns 🛅 Sort 🏦 Delete 🗙     | Мо   |
|                          | • Site             | Class ID               | Student ID               | Name                   | Assessment Date             | Form     Sca             | ale  |
|                          | Ŧ                  | Y                      | Ŧ                        | Ŧ                      | Ŧ                           | T T                      |      |
|                          | 5 - Southwest Ca   | 002                    | 545353453                | Isabel Lopez           | 3/17/2013                   | 212                      |      |
|                          | 5 - Southwest Ca   | 001                    | 000130472                | Isabel Martinez        | 5/7/2                       | 222                      |      |
|                          | 5 - Southwest Ca   | 001                    | 000130472                | Isabel Martinez        |                             | 212                      |      |
|                          | 5 - Southwest Ca   | 003                    | 888686768                | Isabel Ramon           |                             | 084R 213                 |      |
|                          | 5 - Southwest Ca   | 003                    | 888686768                | Isabel Ramon           | 2013                        | 083R 205                 |      |
|                          | 5 - Southwest Ca   | 001                    | 567546456                | Jessica P Avalos       | 5/7/2013                    | 084R 229                 |      |
|                          | 5 - Southwest Ca   | 001                    | 567546456                | Jessica P Avalos       | 3/19/2013                   | 083R 218                 |      |
|                          | 5 - Southwest Ca   | 002                    | 046583746                | Jorge Casteneda        | 2/22/2013                   |                          |      |
|                          | 5 - Southwest Ca   | 001                    | 456546456                | Jose J Sanchez         | 1/28/2013                   | 083R 215                 |      |
|                          | 5 - Southwest Ca   | 001                    | 456546456                | Jose J Sanchez         | 5/6/2013                    | 084R 210                 |      |
|                          | 5 - Southwest Ca   | 002                    | 87968576                 | Juan Hernandez Ramirez | 5/29/2013                   | 083R 229                 |      |
|                          | 5 - Southwest Ca   | 002                    | 87968576                 | Juan Hernandez Ramirez | 3/26/2013                   | 084R 213                 |      |
|                          | 5 - Southwest Ca   | 002                    | 78997868                 | Juan Zamora            | 11/26/2012                  | 085R 237                 |      |
|                          | 5 - Southwest Ca   | 002                    | 78997868                 | Juan Zamora            | 9/25/2012                   | 083R 229                 |      |
|                          | 5 - Southwest Ca   | 002                    | 678678678                | Lara Kinski            | 3/17/2013                   | 084R 195                 |      |
|                          | 5 - Southwest Ca   | 002                    | 678678678                | Lara Kinski            | 9/25/2012                   | 083R 199                 |      |
|                          | 5 - Southwest Ca   | 003                    | 67867868                 | Liliana Romero         | 9/25/2012                   | 083R 215                 |      |
|                          | 5 - Southwest Ca   | 003                    | 67867868                 | Liliana Romero         | 11/26/2012                  | 084R 209                 |      |
|                          | 5 - Southwest Ca   | 002                    | 584958670                | Linda Stevens          | 9/25/2012                   | 083R 216                 |      |
|                          | 5 - Southwest Ca   | 002                    | 584958670                | Linda Stevens          | 11/26/2012                  | 084R 224                 |      |
|                          |                    |                        |                          | -                      |                             |                          |      |
|                          |                    |                        |                          |                        |                             |                          | _    |

Repeat the steps to add each test.